Webmail 透過不同的寄件人地址傳送電子郵件

1. 點選喜好設定

|        | <mark>科技大學</mark> | Z          | mbra |      |       | -                   |                       |      |  |
|--------|-------------------|------------|------|------|-------|---------------------|-----------------------|------|--|
| 郵件     | 連絡人               | 行事曆        | 工作   | 公事包  | 喜好設定  |                     |                       |      |  |
| 🖂 新郵件  | ŧ                 | <b> </b> • | 回覆   | 全部回覆 | 轉奇 制除 | 垃圾郵件                | <b>≜</b> ▼ <b>∛</b> ▼ | 動作 🔻 |  |
| ▼ 郵件資料 | 狹                 | ¢          |      | /    | 寄件者   | <ul> <li></li></ul> |                       |      |  |
| 🛓 收件   | 匣                 | •          |      |      |       |                     |                       |      |  |
| 🗟 寄件   | 備份                |            |      |      |       |                     |                       |      |  |
| 🍃 草稿   | 5                 |            |      |      |       |                     |                       |      |  |
| 🐻 垃圾   | 郵件                |            |      |      |       |                     |                       |      |  |
| 日移     | 除郵件               |            |      |      |       |                     |                       |      |  |
| 搜尋     |                   | ¢          |      |      |       |                     |                       |      |  |
| 標記     |                   | ¢          |      |      |       |                     |                       |      |  |
|        |                   |            |      |      |       |                     |                       |      |  |
|        |                   |            |      |      |       |                     |                       |      |  |
|        |                   |            |      |      |       |                     |                       |      |  |
|        |                   |            |      |      |       |                     |                       |      |  |
|        |                   |            |      |      |       |                     |                       |      |  |
|        |                   |            |      |      |       |                     |                       |      |  |
|        |                   |            |      |      |       |                     |                       |      |  |
|        |                   |            |      |      |       |                     |                       |      |  |
|        |                   |            |      |      |       |                     |                       |      |  |

2. 點選「帳戶」之進行更改郵件別名

| 🗱 朝陽科技  |        | mbra |        |                          |                                       |
|---------|--------|------|--------|--------------------------|---------------------------------------|
| 郵件 連續   | 格人 行事曆 | 工作   | 公事包    | 喜好設定                     |                                       |
| 儲存取消    |        | 復原變更 |        |                          |                                       |
| ▼ 喜好設定  |        | 主要   | 帳戶     |                          | 確定 t2099999@cyut.edu.tw               |
| 🐉 一般    |        | 新增   | 外部帳戶   | 新增角色                     |                                       |
| 🚵 帳戶    |        |      |        |                          |                                       |
| ≥ 郵件    |        |      |        |                          |                                       |
| 🌱 篩選條件  |        | 主要   | 帳戶設定位  | 1                        |                                       |
| 🌛 簽章    |        |      | 雷子爾    | <b>R(4+titktil:</b> †209 | 199999@cvut.edu.tw                    |
| 🦢 外出    |        |      |        |                          | <b>要</b> 组合                           |
| 🥏 可信位址  |        |      |        | 119- 119-                | St 10/-                               |
| 🎍 連絡人   |        | 已傳道  | 送郵件的設定 |                          |                                       |
| 📑 行事曆   |        |      |        | 寄件者: 選取書                 | 2電子郵件「寄件者」欄位中顯示的2.4桶                  |
| 📥 共用    |        |      |        | 5                        | 彭彦博 t2099999@cyut.edu.tw ▼            |
| 🛕 通知    |        |      |        | 回覆: □ 將                  | 將郵件的「回覆」欄位設定為: superman@cyut.edu.tw   |
| 🔄 匯入/匯出 |        |      |        | 1                        | t2099999@cyut.edu.tw<br>例如2 Bob Smith |
| ▲ 捷徑    |        |      |        | <b>簽章:</b> 管理(           | 皇您的菠荤                                 |
|         |        |      |        | 代表:以下任                   | F使用者已要派對此場戶的授權                        |

## 3. 更改完成點選儲存

| 掌 朝陽科技大學 ∞1              | nbra                                |        |
|--------------------------|-------------------------------------|--------|
| 郵件 連絡人 行事曆               | 工作 公事包 喜好設定                         |        |
| 儲存取肖                     | 復原變更                                |        |
| ▼ 喜好設定                   | eci                                 |        |
| 🎲 一般                     | PD() *                              |        |
| 🚵 帳戶                     | 帳戶名稱 狀態 電子郵件地址                      |        |
| 🖂 郵件                     | 主要帳戶 確定 t2099999@cyut.edu.tw        |        |
| 🍸 篩選條件                   | 新增外部帳戶 新增角色 刪除                      |        |
| 簽章                       |                                     |        |
| 占 外出                     |                                     |        |
| 🥏 可信位址                   | 王要帳戶設定值                             |        |
| 🎍 連絡人                    | <b>電子郵件地址:</b> t2099999@cyut.edu.tw |        |
| ── 行事層                   | 帳戶名羅: = 主要帳戶                        |        |
| 📥 共用                     |                                     |        |
| 🛕 通知                     | 已傳送郵件的設定                            |        |
| 🔄 匯入/匯出                  | 寄件者: 選取電子郵件「寄件者」欄位中顯示的名稱            |        |
| △ 捷徑                     | 彭遼博 superman@cyut.edu.tw ▼          |        |
|                          | 回覆: 🗌 將郵件的「回覆」欄位設定為:                |        |
|                          | 例如 Bob Smith                        |        |
|                          | 黄章:管理您的簽章                           |        |
|                          | 代表: 以下使用者已委派對此帳戶的授權                 |        |
| 日 一 二 三 四 五 六            | 夕福 夕福                               | 類型     |
| 28 29 30 31 <b>1 2 3</b> | 21.74                               | ALL .  |
| 4 5 6 7 8 9 10           |                                     |        |
| 18 19 20 21 22 23 24     |                                     |        |
| 25 26 27 28 29 30 31     |                                     | 找不到結果。 |
| 1 2 3 4 5 6 7            |                                     |        |

## Gmail 透過不同的寄件人地址傳送電子郵件 1.點選齒輪圖示 \* 內的設定

| ≡        | M Gmail     |   | Q 搜尋郵件                 |         |                                       | •                      | (                  | D III       |      | €tø |
|----------|-------------|---|------------------------|---------|---------------------------------------|------------------------|--------------------|-------------|------|-----|
| +        | 撰寫          |   | □ - C :<br>□ ☆ Gmail小編 | 且 新版收件匣 | - <b>使用秘诀 -</b> 麥博您好: 歡迎使用 Gma        | il 收件匣 儲存所有郵件 儲存空間超大   | 1-2列(共 2<br>, 再也不必 | 列) く<br>禾密度 | *    | 31  |
|          | 收件匣         | 2 | 🗌 🚖 Gmail 小編           | 沮 隨時隨地皆 | P可使用 Gmail 的優異功能 - 彦博您好               | : 取得官方 Gmail 應用程式 您必須使 | 用官方Gm 設            | 定收件匣        |      | Q,  |
| *        | 已加星號<br>已延後 |   |                        |         |                                       |                        | 設                  | Ē           |      | 0   |
| $\geq$   | 寄件備份        |   | $\bigcirc$             |         | · · · · · · · · · · · · · · · · · · · |                        | 取                  | 导外掛程式       | ć c  |     |
| <b>•</b> | 草稿<br>更多    |   | 10%                    |         |                                       |                        | 意.<br>說            | 見回饋<br>明    |      | +   |
| 2        | 彥博 -        | + | 設定完成進度                 | EXCENTE |                                       |                        | Gn                 | nail 設定 (1  | 10%) |     |

## 2. 點選帳戶

| ≡      | M Gmail            |   | Q 搜尋郵件                                                 | •                                                                                                    | 0    | *** | 彦博       |
|--------|--------------------|---|--------------------------------------------------------|----------------------------------------------------------------------------------------------------|------|-----|----------|
| +      | 撰寫                 |   |                                                        | B网针科能计价化,建实针DOD/IMAD 从拱程子 印法添加 施给武士                                                                  |      |     | \$<br>31 |
| □<br>★ | <b>收件匣</b><br>已加星號 | 2 | がおおした。<br>一般更報戶設定:                                     | acandos markal and for mind 小田住民 Provident markalle<br>「Google 誤戶」設定<br>變更密碼和安全性選項,以及使用其他 Google 服務。 |      |     | 0        |
| 0<br>> | 已延後<br>寄件備份<br>草稿  |   | 以這個地址寄送郵件:<br>(使用朝陽科技大學郵件 從您的其他電子郵<br>件地址傳送郵件)<br>瞭解詳情 | 彭彦博 <12099999@gm.cyut.edu.tw><br>新增另一個電子郭件地址                                                         | 修改資調 | Ħ   | +        |
| ~<br>  | 更多<br>意博 ~         | + | <b>查看其他帳戶的郵件</b> :<br>瞭解詳情                             | 新增郵件帳戶                                                                                               |      |     |          |
|        |                    |   | 增加更多儲存容量:                                              | 使用了 0 GB •<br>需要更多空間嗎? 購買額外銷存空間                                                                      |      |     |          |

## 4. 點選新增另一個電子郵件地址

| =        | 🛙 M Gmail |   | Q 搜尋郵件                           |                                                         | •    | 0    | *** | 彦博       |
|----------|-----------|---|----------------------------------|---------------------------------------------------------|------|------|-----|----------|
|          | 撰寫        |   | 設定                               |                                                         |      |      |     | \$<br>31 |
| <u> </u> |           |   | 一般設定標籤 收件匣 帳戶                    | 篩選器和封鎖的地址 轉寄和 POP/IMAP 外掛程式 即時通訊                        | 離線設定 |      |     |          |
|          | 〕 收件匣     | 2 | 變更帳戶設定:                          | 「Google 根戶」設定                                           |      |      |     |          |
|          | - 已加星號    |   |                                  | 變更密碼和安全性邂項,以及使用其他 Google 服務。                            |      |      |     | 0        |
| C        | ) 已延後     |   | 以這個地址寄送郵件:                       | 彭彦博 <t2099999@qm.cyut.edu.tw></t2099999@qm.cyut.edu.tw> |      | 修改資料 | Æ   |          |
| >        | • 寄件備份    |   | (使用 朝陽科技大學 郵件 從您的其他電<br>件地址傳送郵件) | 新增另一個電子鄭件地址                                             |      |      |     |          |
|          | 単稿        |   | 瞭解詳情                             |                                                         |      |      |     | +        |
| ~        | 更多        |   | 查看其他帳戶的郵件:                       | 新增郵件帳戶                                                  |      |      |     |          |
| 9        |           | + | 瞭解詳情                             |                                                         |      |      |     |          |
|          |           |   | 增加更多儲存容量:                        | 使用了 0 GB。                                               |      |      |     |          |
|          |           |   |                                  | 需要更多空間嗎? 購買額外儲存空間                                       |      |      |     |          |
|          |           |   |                                  |                                                         |      |      |     |          |
|          |           |   |                                  |                                                         |      |      |     |          |

(99)

5. 填入申請之郵件別名或原有申請之Email帳號

| ▶ 朝陽科技大學 郵件 - 新増您其他的電子郵件地址 - Google Chrome – 🛛 |                                                                        |                     |  |  |  |  |  |  |  |
|------------------------------------------------|------------------------------------------------------------------------|---------------------|--|--|--|--|--|--|--|
| 🔒 mail.g                                       | mail.google.com/mail/u/0/?ui=2&ik=875ac9a188&jsver=sImZLG6ER3k.zh_TW.a |                     |  |  |  |  |  |  |  |
| 新增您其                                           | 新增您其他的電子郵件地址                                                           |                     |  |  |  |  |  |  |  |
| 輸入您其他電子郵件地址的資訊。<br>(您所傳送的郵件上會顯示您的姓名和電子郵件地址)    |                                                                        |                     |  |  |  |  |  |  |  |
|                                                | 名稱: 彭彦博                                                                |                     |  |  |  |  |  |  |  |
| 電子                                             | 電子郵件地址: superman@gm.cyut.edu.tw                                        |                     |  |  |  |  |  |  |  |
|                                                | ✓ 視為別名。                                                                |                     |  |  |  |  |  |  |  |
|                                                |                                                                        | 指定不同的 [回覆至] 地址 (躍用) |  |  |  |  |  |  |  |
|                                                | 取消 <b>下一步 »</b>                                                        |                     |  |  |  |  |  |  |  |

6. 點選設為預設值即完成

| = M Gmail                                                                                | Q 搜尋郵件                                               | Ţ                                                                                                    | ⑦ III                     |
|------------------------------------------------------------------------------------------|------------------------------------------------------|----------------------------------------------------------------------------------------------------|---------------------------|
| <ul> <li>↓ 撰寫</li> <li>□ 收件匣 2</li> </ul>                                                | 設定<br>一般設定標籤 收件團 帳戶 (<br>勞更鍋戶錄定:                     | 辦選額和對鎖的地址 轉寄和 POP/IMAP 外掛程式 即時通訊 雜線設定<br>「Google 場合 設定                                                                                      | ↓ 1                       |
| <ul> <li>★ E加星號</li> <li>● E延後</li> <li>&gt; 客件備份</li> <li>■ 算稿</li> <li>× 再条</li> </ul> | 以這個地址寄送郵件:<br>(使用關聯科技大學動件從您的其他電子<br>件地址得送動件)<br>證解評價 | 設更密碼和安全性選項,以及使用其他 Google 服務。 影客樽 <2099999@gm.cyut.edu.tw> <sup>99</sup> 影客樽 <superman@gm.cyut.edu.tw> 新增另一個電子與件地址</superman@gm.cyut.edu.tw> | Max 多改資訊<br>設為預設值 都改資訊 影除 |
| · ∠9<br>● 彦博 · +                                                                         |                                                      | 回復第14号。<br>② 木倉和繁华傳送地址相同位置的回覆<br>③ 木倉被從預設的地址回覆(目前是 t2099999@gm.cyut.edu.tw)<br>(注意:您可以在回覺的同時變更電子創件地址 總解詳情)                                  |                           |
|                                                                                          | 查看其他根戶的郵件:<br>瞭解詳情<br>增加更多儲存容量:                      | 新增郵件報戶<br>使用了06B·<br>需要更多空間嗎?購買額外儲存空間                                                                                                    |                           |